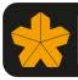

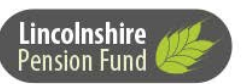

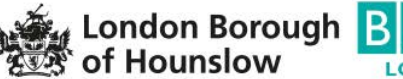

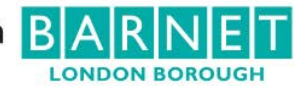

• MyPension manual •

# **MYPENSION**

| Th | is booklet covers: |   |                  |   |
|----|--------------------|---|------------------|---|
| Ho | ow to Log in       | 1 | Basic navigation | 3 |
|    |                    |   | Log off          | 4 |

Quick start - how to log in and find what you want

## Logging in

- 1) Go to https://mypension.wypf.org.uk/
- 2) Click Sign in at the top of the page

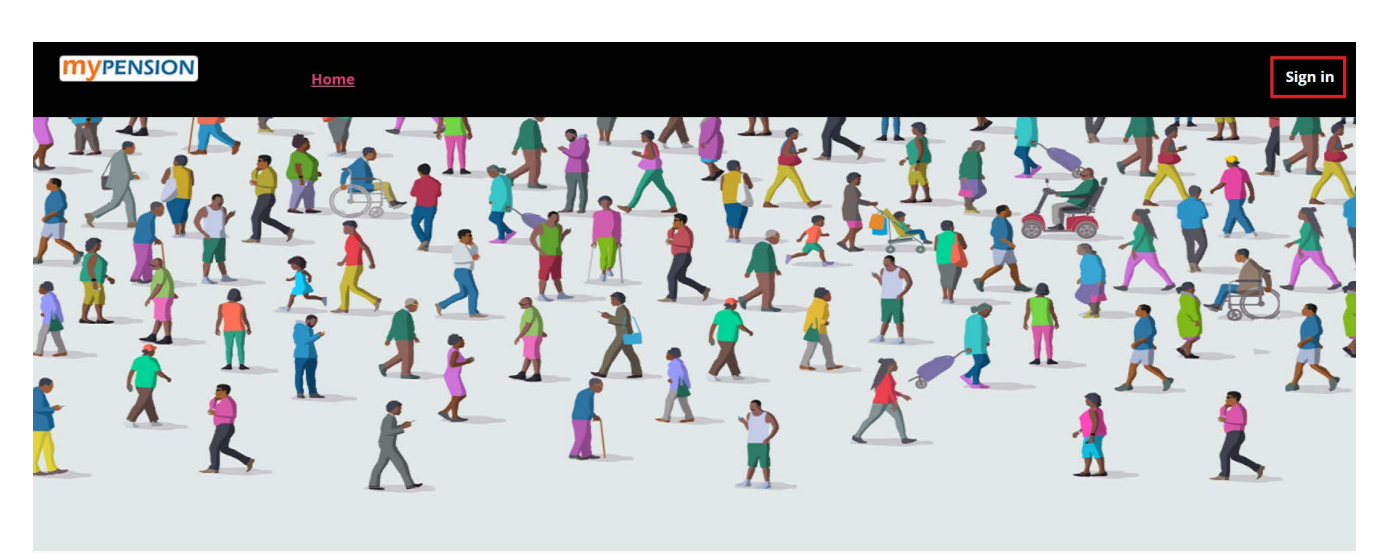

#### **MyPension**

The MyPension page is a great place to view and update the accounts you hold with us. You will need to sign in or register to interact with your accounts (subject to a simple verification).

### • MyPension manual •

3) Enter your username and password and click Sign in

| <b>MYPENSION</b> | Home |                              |  |
|------------------|------|------------------------------|--|
|                  |      | Username                     |  |
|                  |      | Password                     |  |
|                  |      | Sign in                      |  |
|                  |      | Forgotten your User Details? |  |
|                  |      | Register                     |  |

- 4) If you have forgotten your username or password click Forgotten your user details and follow the prompts on the screen
- 5) You will now need to provide your memorable answer to the question you set when registering. Again, if you cannot remember your answer please use the **Forgotten your user details** link.

| <b>MYPENSION</b> | Home |                                          |
|------------------|------|------------------------------------------|
|                  |      | Fave colour Cancel Sign in               |
|                  |      | Forgotten your User Details?<br>Register |

6) You should now be logged in to MyPension.

## How to navigate MyPension

Below are a few basic instructions to help you navigate MyPension.

1) You can find all your information, update your record and view your documents from the four tabs at the top of the screen.

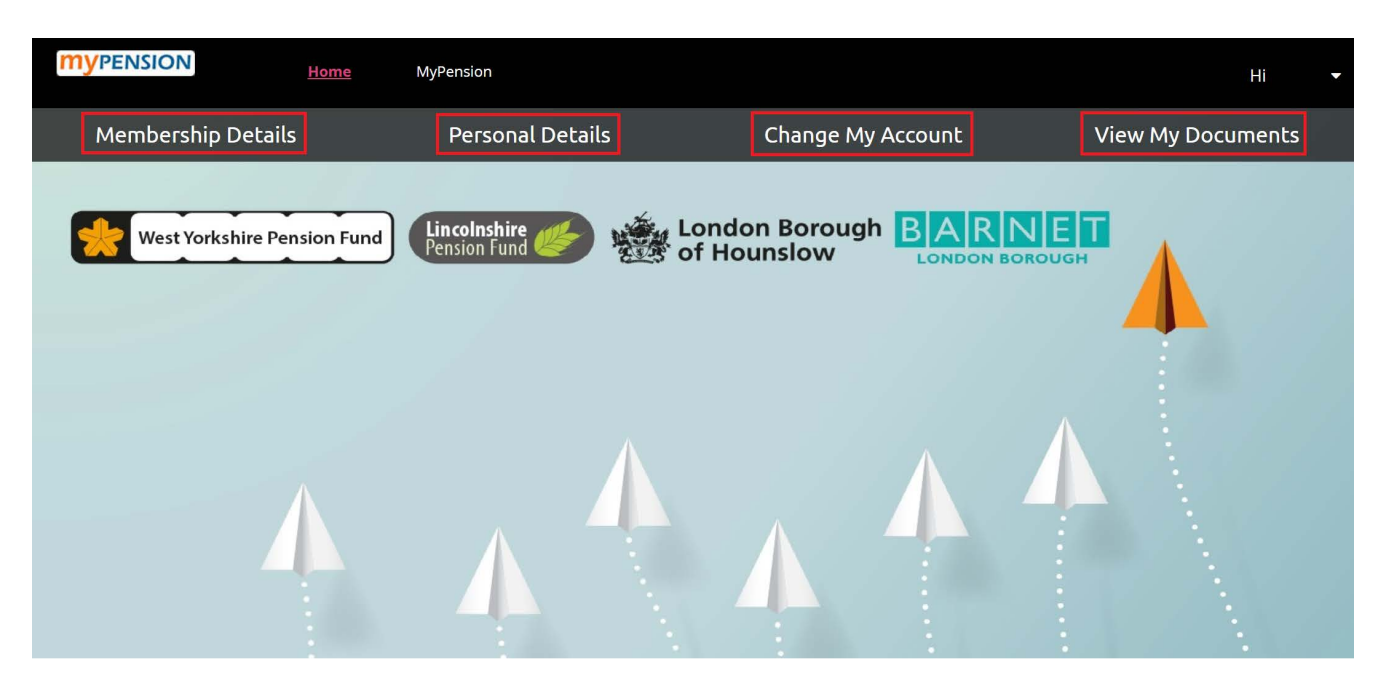

Welcome to the MyPension website

 After clicking one of the tabs you will then be taken to the information in that area. This will then have a sub-menu on the right hand side which will let you look at specific information or perform specific tasks, such updating your nomination details.

| <b>My</b> PENSION                                                                                                    | Home MyPension          |                                                          |                  | Hi 👻                                                                                                    |
|----------------------------------------------------------------------------------------------------|-------------------------|----------------------------------------------------------|------------------|----------------------------------------------------------------------------------------------------|
| MyPension / My members                                                                                                    | hip details             |                                                          |                  |                                                                                                    |
| My membership details  LGPS (Active), 01/04/2013 Membership Number Employer Name Date Joined Employer Date Joined Scheme Scheme Retirement Date | 5                       | Bradford M.D.C<br>01/04/2015<br>01/04/2015<br>30/10/2050 |                  | <ul> <li>In this section</li> <li>View my folder documents</li> <li>View my service</li> <li>My transfer in and additional benefits</li> <li>My court order details</li> <li>My AVC view</li> <li>My 50 50 section membership</li> </ul> |
| Nominated Beneficiaries                                                                                                    | for Lump Sum Death Bene | fit                                                      |                  |                                                                                                    |
| Nominee                                                                                                    |                         |                                                          |                  |                                                                                                    |
| Relation To Member<br>Date Of Birth                                                                                                    | Child C/o spouse        | Spouse                                                   | Child C/o spouse |                                                                                                    |
| Nomination Type                                                                                                    | Death Grant             | Death Grant                                              | Death Grant      |                                                                                                    |
| Percentage Of Benefits                                                                                                    | 10%                     | 80%                                                      | 10%              |                                                                                                    |
| Date Of Nomination Update My Nomination                                                                                                    | 22/09/2020              | 22/09/2020                                               | 22/09/2020       |                                                                                                    |

3) To go back to the MyPension home screen simply click Home at the top of any screen.

| <b>MYPENSION</b>   | Home | MyPension    | My messages |                   |
|--------------------|------|--------------|-------------|-------------------|
| Membership Details |      | Personal Del | ails        | Change My Account |
|                    |      |              |             |                   |

## Logging off

4) To log off, click on your name in the top right corner of any screen and click Log off.

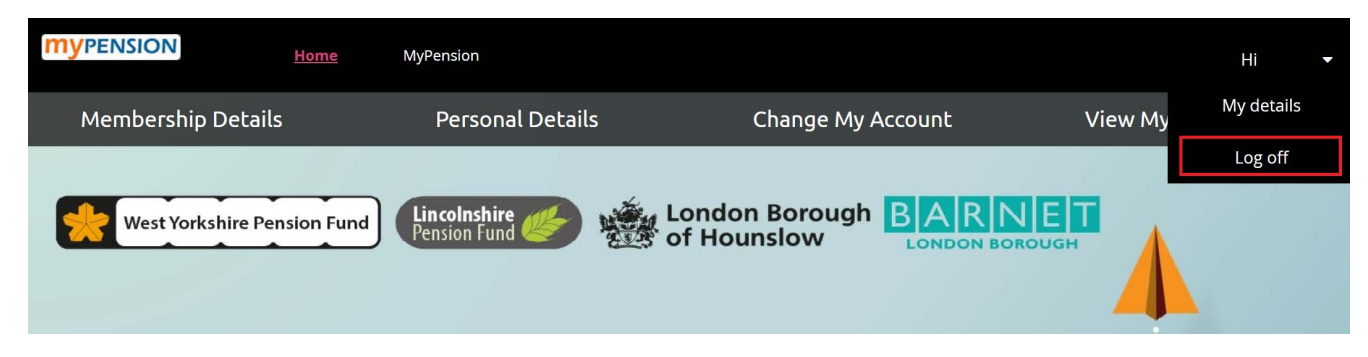